## **TRIBUNALE DI CALTAGIRONE**

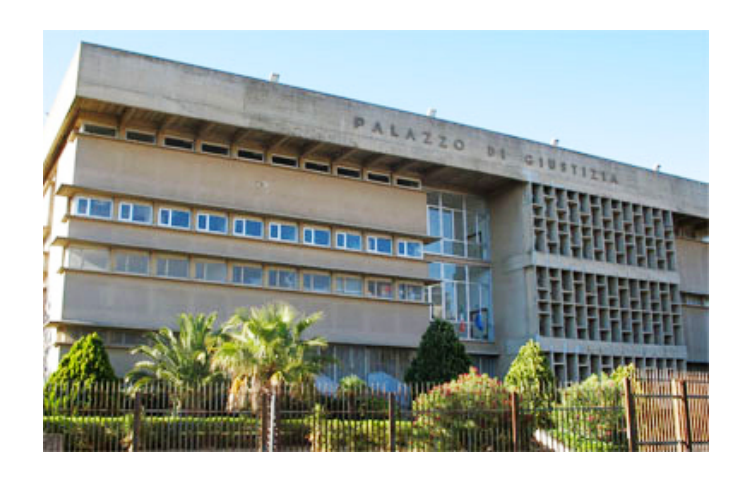

## I nuovi albi telematici CTU e Periti del Tribunale di Caltagirone

Guida all'aggiornamento dei profili dei professionisti iscritti

Attività realizzata nell'Ambito del progetto "Percorsi Giustizia", finalizzato al miglioramento e riorganizzazione degli Uffici Giudiziari del Distretto, finanziato dal Programma Operativo FSE della Regione Siciliana, e realizzato in forza di una Convenzione stipulata a ottobre 2015 da FormezPA, con il supporto tecnico e la collaborazione del partner tecnologico della Corte d'Appello, Aste Giudiziarie Inlinea.

Versione 1.0

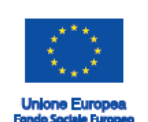

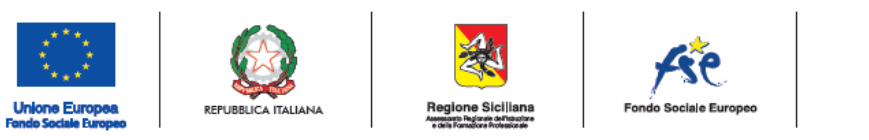

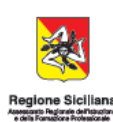

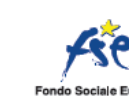

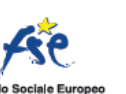

Nell'ambito del Progetto "Percorsi", La Corte d'Appello e il Tribunale di Catania, con il supporto dell'Ufficio Innovazione e Sviluppo Organizzativo, hanno avviato un'iniziativa volta al miglioramento della Trasparenza e Legalità nelle attività di tutti gli Uffici Giudiziari giudicanti del distretto. La telematizzazione dell'Albo Periti e CTU del Tribunale, finora conservato in forma cartacea, permetterà una maggiore trasparenza e pubblicità, garantendo maggiormente i professionisti.

Ai professionisti succitati è dedicata questa sintetica guida operativa, che permetterà:

- L'ottenimento delle **credenziali di accesso** per il primo accesso alla piattaforma, precedente la presentazione della domanda di iscrizione
- Le modalità di elaborazione on line della domanda di iscrizione agli Albi
- Le modalità di **presentazione cartacea della domanda** per la verifica dei titoli da parte della Commissione prevista dalla normativa.

Dicembre 2017

Corte d'Appello di Catania

Tribunale Ordinario di Caltagirone

Ufficio Innovazione e Sviluppo Organizzativo

## Sommario

|                                                          | 5  |
|----------------------------------------------------------|----|
| Percorsi Giustizia                                       | 5  |
| Richiesta delle credenziali per l'accesso web all'albo   | 6  |
| Aggiornamento dei dati anagrafici del professionista     | 9  |
| Iscrizione a ReGIndE e cambio password                   | 10 |
| Aggiornamento delle informazioni professionali dell'Albo | 11 |
| Riepilogo dati                                           | 11 |
| Indirizzi                                                | 12 |
| Recapiti                                                 | 12 |
| Titoli di studio                                         | 13 |
| Ordine di appartenenza                                   | 13 |
| Curriculum                                               | 13 |
| Allegati                                                 | 14 |

## Il progetto "Percorsi"

Il Progetto "Percorsi" finanziato dal <u>Programma Operativo FSE della Regione Siciliana</u> è finalizzato al miglioramento della Capacità Istituzionale delle PA ed è articolato in quattro linee di attività dedicate a diverse Amministrazioni operanti sul territorio regionale.

La "Linea 1" è dedicata al **"Miglioramento dell'efficienza e della qualità delle prestazioni del sistema giudiziario"** nel **Distretto Giudiziario di Catania**, elemento che contraddistingue il progetto con un forte elemento di originalità nel panorama nazionale, in quanto la Regione Siciliana è attualmente l'unico ente regionale a prevedere nel proprio POR – FSE una specifica linea di finanziamento dedicata al miglioramento della Giustizia.

## Percorsi Giustizia

Il Progetto, avviato operativamente a luglio 2016, con una durata prevista di 18 mesi, si concluderà il 31 dicembre 2017.

Coinvolge tutti gli Uffici Giudiziari giudicanti del Distretto di Corte d'Appello di Catania:

- Corte d'Appello di Catania
- Tribunale per i minorenni di Catania
- Tribunali Ordinari del distretto di Corte d'Appello (Caltagirone, Catania, Ragusa e Siracusa)
- Uffici del Giudice di Pace (Caltagirone, Catania, Ragusa e Siracusa)

La dimensione distrettuale del progetto si pone come una novità assoluta nel panorama dei programmi di miglioramento dell'efficienza del sistema giudiziario finora elaborati e attuati in Italia. Ciò permetterà di affrontare, per la prima volta, le criticità del sistema giudiziario in una prospettiva complessiva, riferita ad un territorio e alla popolazione residente, indipendentemente dalla tipologia di Ufficio Giudiziario, attraverso azioni coordinate distrettualmente e attuate localmente, sulla base delle singole specificità degli Uffici Giudiziari.

Per la realizzazione delle attività della Linea "Miglioramento Giustizia" FormezPa si avvale di un gruppo di esperti con uno specifico e approfondito know-how in materia di riorganizzazione degli Uffici Giudiziari. La squadra, attualmente composta da un capoprogetto FormezPA e 10 consulenti esperti in organizzazione, avrà a disposizione un budget di 1.370 giornate lavorative complessive.

Nel coordinamento dei lavori è impegnato è impegnato l'UISO - Ufficio Innovazione e Sviluppo organizzativo.

# Richiesta delle credenziali per l'accesso web all'albo

• Sulla homepage del <u>sito del Tribunale</u>, dal menù laterale sinistro (in basso), è accessibile la sezione "Area riservata CTU e Periti.

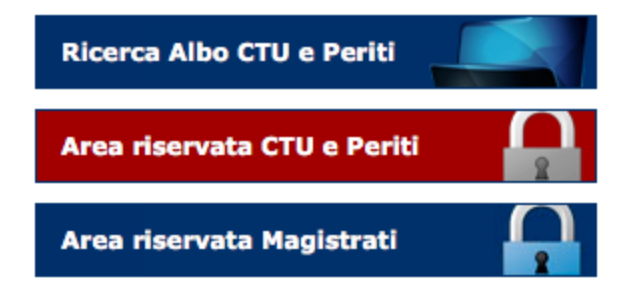

• Cliccando su "Area riservata CTU e Periti" verrai indirizzato alla pagina che ti permetterà di richiedere le credenziali di accesso e di operare in futuro sulla tua posizione nell'area Albi riservata ai professionisti.

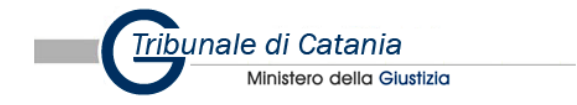

Area Riservata CTU e Periti

#### Accedi all'area riservata

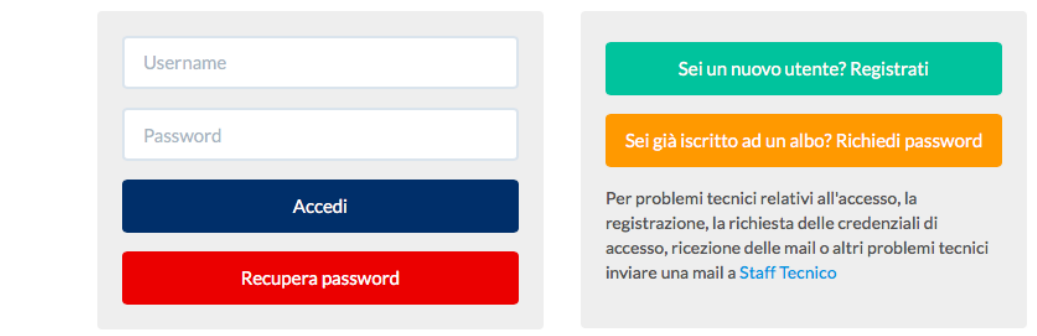

- Cliccando sul tasto arancione "Sei già iscritto ad un albo? Richiedi Password" sarai indirizzato ad un *form* di inserimento dati, necessari per la richiesta delle credenziali di accesso.
- Sarà necessario inserire tutti i dati contrassegnati con l'asterisco rosso \*, e scegliere, dal menù a tendina "Albo a cui si è iscritti", l'albo di competenza (Civile - Penale -Entrambi).

| Cognome *                         | Cognome                          |
|-----------------------------------|----------------------------------|
| Nome *                            | Nome                             |
| Codice fiscale *                  | Codice Fiscale                   |
| Data nascita *                    | gg/mm/aaaa                       |
| Albo a cui si è iscritti          | ENTRAMBI \$                      |
| Nr. iscrizione albo CTU           | Nr.iscrizione albo CTU           |
| Nr. iscrizione albo<br>Periti     | Nr.iscrizione albo Periti        |
| Telefono *                        | Telefono                         |
| Mail * ?                          | Mail                             |
|                                   | NON utilizzare mail PEC          |
| Allega Documento di<br>Identità * | Scegli file nessuno selezionato  |
| Torna alla L                      | ogin Invia richiesta credenziali |

- In questa fase della registrazione è richiesto l'indirizzo di posta ordinaria e non la PEC utilizzata con la PA o iscritta al ReGIndE.
- Inviata la richiesta di credenziali ti verrà recapitato, all'indirizzo di posta elettronica indicato precedentemente, un'email per confermarne la validità.

Per completare la registrazione clicca sul seguente Link, oppure copia e incolla l'indirizzo qui sotto nel tuo browser internet e premi invio. http://areariservatactu.progettotribunali.it//confermaRegistrazione.aspx?UG=1245&idc=17122&token=3c918bf4-47d2-4165-98db-36d172d0528d A registrazione completata ti invieremo, a questo indirizzo, la password di accesso. Le informazioni contenute nella presente comunicazione sono riservate e sono, comunque, destinate esclusivamente a VINCENZA BELLINI. La diffusione, distribuzione e/o copiatura del documento trasmesso da parte di qualsiasi soggetto diverso dal destinatario originale è proibita. Se Lei ha ricevuto questo messaggio per errore la preghiamo di contattarci. Grazie. Questo messaggio è stato generato da un sistema automatico di invio di posta elettronica a cura di Aste Giudiziarie Inlinea S.p.A.

• Cliccando sul link riportato nella email si verificherà la correttezza dell'indirizzo email ordinario e verrai indirizzato per conferma sulla pagina web del sito del Tribunale.

| bunale di Catania<br>Ministero della Giustizia                                                                                                    |  |
|----------------------------------------------------------------------------------------------------|--|
| Area Riservata CTU e Periti                                                                                                    |  |
| Messaggio                                                                                                    |  |
| Gentile utente,<br>la sua richiesta è stata inviata all'Ufficio Albo CTU e Periti, il quale verificherà i dati da Lei inseriti. Una volta verificata la richiesta, ove ne abbia diritto, le verranno inviate le<br>credenziali di accesso all'indirizzo e-mail comunicato. |  |

• Contemporaneamente riceverai una email che confermerà la correttezza della procedura.

#### Gentile VINCENZO BELLINI

con la presente mail siamo a comunicarle la corretta 'Richiesta Credenziali' per l'accesso all'AREA RISERVATA dei CTU/Periti all'indirizzo <u>http://areariservatactu.progettotribunali.it/login.aspx?ug=1245</u>. La sua richiesta sarà presa in esame dall'Ufficio Albo CTU e Periti, i quali le comunicheranno a mezzo mail le Sue credenziali di accesso. Nell'Area Riservata potrà aggiornare i suoi dati, inserire il Curriculum Vitae e allegare eventuali documenti come CV, attestati ecc.

Le informazioni contenute nella presente comunicazione sono riservate e sono, comunque, destinate esclusivamente a VINCENZO BELLINI. La diffusione, distribuzione e/o copiatura del documento trasmesso da parte di qualsiasi soggetto diverso dal destinatario originale è proibita. Se Lei ha ricevuto questo messaggio per errore la preghiamo di contattarci. Grazie.

Questo messaggio è stato generato da un sistema automatico di invio di posta elettronica a cura di Aste Giudiziarie Inlinea S.p.A..

- Il Tribunale verificherà la correttezza dei dati riportati nella richiesta, confrontandoli con quanto già registrato negli albi cartacei e solo successivamente confermerà la registrazione sulla piattaforma, inviando una email con le credenziali di accesso: username e password.
- Nb: I tempi di risposta dell'ufficio potrebbero non essere immediati, in quanto dipendenti dall'attività di controllo delle informazioni inviate.

#### Gentile VINCENZO BELLINI,

con la presente siamo a comunicarLe la coppia di credenziali personali per l'accesso alla sua area riservata. Accedendo all'area riservata presente sul sito web del Tribunale potrà:

- visualizzare e/o modificare i suoi dati personali;
- generare la domanda di iscrizione all'albo CTU e/o Periti;
  stampare in formato pdf la domanda di iscrizione all'albo, da presentare all'ufficio preposto.

Le ricordiamo che le credenziali per l'accesso all'area riservata sono:

Username: vincenzo.bellini
 Password: 6db8be875f

L'accesso all'area riservata potrà essere effettuato dall'indirizzo http://areariservatactu.progettotribunali.it/login.aspx?ug=1245

Le informazioni contenute nella presente comunicazione sono riservate e sono, comunque, destinate esclusivamente a VINCENZO BELLINI. La diffusione, distribuzione e/o copiatura del documento trasmesso da parte di qualsiasi soggetto diverso dal destinatario originale è proibita. Se Lei ha ricevuto questo messaggio per errore la preghiamo di contattarci. Grazie.

 Ritornando alla pagina di accesso all'area CTU e Periti e inserendo le proprie credenziali inviate dal Tribunale, ti verrà richiesto l'aggiornamento della password generata automaticamente con una di tua scelta.

| Callibio Passworu                                        |
|----------------------------------------------------------|
|                                                          |
|                                                          |
|                                                          |
|                                                          |
|                                                          |
|                                                          |
| Cambia Password                                          |
|                                                          |
| rezza e riservatezza la password deve essere almeno di 8 |
|                                                          |

- Una volta modificata la password sarà possibile aggiornare i campi dell'anagrafica, comprendenti le informazioni anagrafiche, di contatto e professionali.
- Una volta effettuate le operazioni sopra descritte è conclusa la fase di registrazione sul sistema Albi Web.

# Aggiornamento dei dati anagrafici del professionista

#### Home

Benvenuto nella tua area riservata. Ti informiamo che da quest'area potrai:

- visualizzare e/o modificare i tuoi dati personali accedendo al menu "DATI ANAGRAFICI --> Dati anagrafici"
- modificare la tua password personale di accesso a quest'area accedendo al menu "DATI ANAGRAFICI --> Cambio Password"
- generare la tua domanda di iscrizione all'albo civile e/o penale
- modificare i dati inseriti e generare una nuova domanda di iscrizione all'albo (nel caso in cui la tua domanda non sia stata ancora consegnata e protocollata dall'ufficio competente)
   aggiornare i dati inseriti nella domanda (laddove l'ufficio competente abbia previsto la possibilità di aggiornarli direttamente dall'area riservata, senza presentare istanza cartacea)

Generazione domanda di iscrizione all'albo dei CTU

Generazione domanda di iscrizione all'albo dei Periti

• Dalla pagina iniziale dell'area riservata a CTU e Periti, attraverso il menù a tendina "Dati anagrafici", puoi aggiornare le tue informazioni personali, integrandole con i dati relativi all'eventuale iscrizione a <u>ReGIndE</u>.

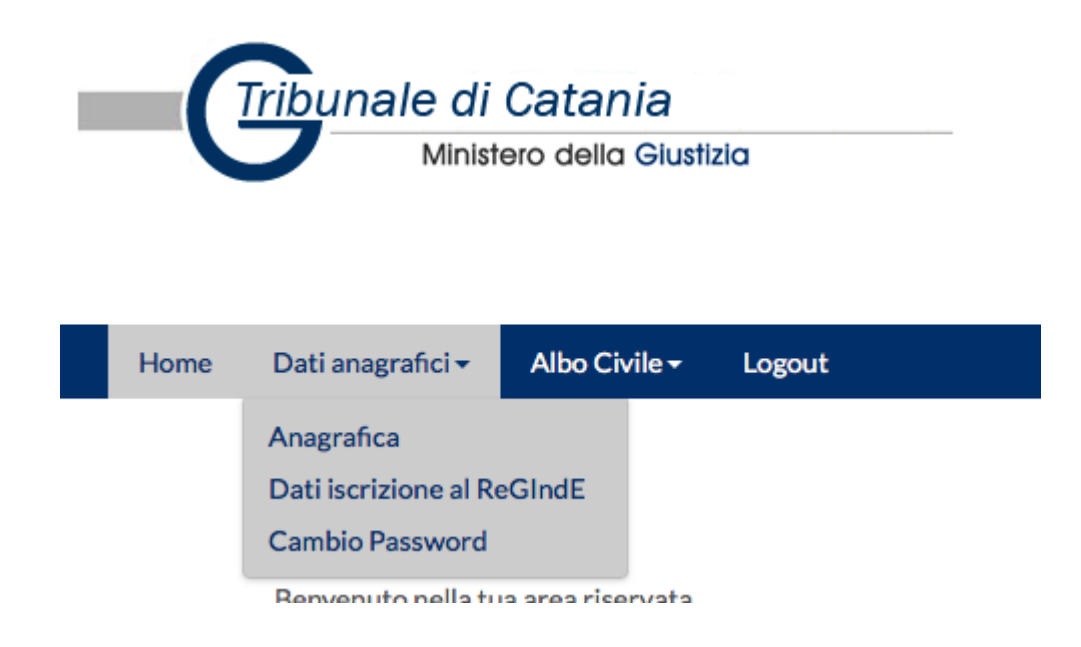

• Nella schermata di aggiornamento dell'anagrafica, inserisci o aggiorna tutti i campi.

| Area Riservata CTU e Periti |                    |                                                                                            |    |  |  |
|-----------------------------|--------------------|--------------------------------------------------------------------------------------------|----|--|--|
|                             |                    | Dati anagrafici                                                                            |    |  |  |
|                             | Titolo             | Seleziona                                                                                  | \$ |  |  |
|                             | Cognome *          | Bellini                                                                                    |    |  |  |
|                             | Nome *             | Vincenzo                                                                                   |    |  |  |
|                             | Data di nascita *  | 03/11/1801                                                                                 |    |  |  |
|                             | Sesso              | MASCHIO                                                                                    | \$ |  |  |
|                             | Stato di nascita   | ITALIA                                                                                     | \$ |  |  |
| Co                          | omune di nascita * | Catania                                                                                    |    |  |  |
|                             |                    | Inserisci almeno 3 caratteri per la ricerca e seleziona il<br>comune dall'elenco a discesa |    |  |  |
|                             | Codice fiscale *   | BLLVCN01S03C351L                                                                           |    |  |  |

• Dopo aver completato l'inserimento clicca su "Salva modifiche".

## Iscrizione a ReGIndE e cambio password

Per gli iscritti a <u>ReGIndE</u> è possibile inserire il proprio indirizzo di Posta Elettronica Certificata (PEC), già registrato sulla piattaforma ministeriale.

| Iscrizione al ReGIndE                                                                        |                                                                                                    |   |  |  |
|----------------------------------------------------------------------------------------------|----------------------------------------------------------------------------------------------------|---|--|--|
| Quest'area permette di comunicare al Tribunale che il propr                                  | io indirizzo di Posta Elettronica Certificata è registrato sul Registro Generale degli Indirizzi Elettronici (ReGIndE). | ] |  |  |
| Sei iscritto al ReGIndE? ?                                                                   | 51 O NO •                                                                                                    |   |  |  |
| Indirizzo PEC registrato sul ReGIndE<br>(Obbligatorio solo in caso di iscrizione al ReGIndE) |                                                                                                    |   |  |  |
|                                                                                              | Salva                                                                                                    |   |  |  |

- Dopo aver inserito i tuoi dati clicca sul tasto "Salva".
- L'eventuale iscrizione successiva a ReGIndE potrà essere aggiornata secondo la modalità sopra-descritta.
- Attraverso lo stesso menù potrai cambiare la tua password di accesso.

# Aggiornamento delle informazioni professionali dell'Albo

 Dal menù a tendina relativo all'albo a cui si è iscritti è possibile aggiornare le proprie informazioni relative ai recapiti, ai titoli di studio e professionali, caricare il proprio CV in formato digitale, ed eventuali altri allegati comprovanti titoli professionali o titoli di studio.

|   | Albo Civile -    | Albo Pen | ale <del>-</del>     | Albo Penale <del>-</del> | Logout      |
|---|------------------|----------|----------------------|--------------------------|-------------|
|   | Riepilogo dati   |          |                      | Riepilogo dati           |             |
|   | Materie di com   | petenza  | - 1                  | Materie di comp          | etenza      |
|   | Indirizzi        |          |                      | Indirizzi                |             |
|   | Recapiti         |          |                      | Recapiti                 |             |
|   | Titoli di Studio |          | t                    | Titoli di Studio         |             |
|   | Ordine di appar  | rtenenza | sonali <sup>:1</sup> | Ordine di appart         | enenza é    |
| 1 | Curriculum       |          | albo c <sup>§</sup>  | Curriculum               | 3           |
|   | Allegati         |          | uova (               | Allegati                 | i           |
|   |                  |          | a al al as s l       | iomanua nauuove          | T UTILIO CO |

- Nel caso tu sia iscritto ad entrambi gli Albi del Tribunale, le informazioni anagrafiche saranno unificate, mentre quelle sulle competenze professionali dovranno essere gestite separatamente.
- La procedura, per gestire le informazioni professionali, è la medesima sia per gli iscritti all'Albo CTU Civile, sia per gli iscritti all'Albo Periti Penale.
- Ogni scheda di aggiornamento che di seguito verrà descritta, necessita del salvataggio attraverso l'apposito tasto, alla fine della procedura stessa, prima di abbandonare la pagina.

## Riepilogo dati

• La sezione "Riepilogo dati" fornisce un riepilogo delle informazioni già inserite e salvate.

| Area Riservata CTU e Periti |                              |               |                         |                    |  |  |  |
|-----------------------------|------------------------------|---------------|-------------------------|--------------------|--|--|--|
| Home                        | Dati anagrafici <del>-</del> | Albo Civile 🗸 | Logout                  | BELLINI VINCENZO   |  |  |  |
|                             |                              |               |                         |                    |  |  |  |
|                             | Albo Civile                  |               |                         |                    |  |  |  |
|                             | Dati Anagrafici              |               |                         |                    |  |  |  |
|                             |                              |               | Nominativo              | BELLINI VINCENZO   |  |  |  |
|                             |                              |               | Luogo e data di nascita | CATANIA 03/11/1801 |  |  |  |
|                             |                              |               | Sesso                   | MASCHIO            |  |  |  |
|                             |                              |               | Codice Fiscale          | BLLVCN01S03C351L   |  |  |  |
|                             |                              |               |                         |                    |  |  |  |

### Indirizzi

• Attraverso la sezione "Indirizzi" potrai inserire o aggiornare gli indirizzi di Residenza e quelli del domicilio professionale.

|             | Indirizzo Residenza                                                     |                  |  |
|-------------|-------------------------------------------------------------------------|------------------|--|
| Indirizzo * |                                                                         |                  |  |
| Comune *    | Inserisci almeno 3 caratteri per la ricerca e seleziona il comune dall' | elenco a discesa |  |
| Provincia * |                                                                         | САР              |  |
|             | Domicilio Professionale                                                 |                  |  |
| Indirizzo   |                                                                         |                  |  |
| Comune      | Inserisci almeno 3 caratteri per la ricerca e seleziona il comune dall' | elenco a discesa |  |
| Provincia   |                                                                         | САР              |  |
|             | Salva                                                                   |                  |  |

 L'albo dei CTU e dei Periti sono albi pubblici. La loro consultazione online, per tutti gli utenti che accederanno alla sezione del sito del Tribunale, prevede la pubblicazione delle informazioni relative al nominativo del professionista, Materia di competenza, email.

## Recapiti

• Nella sezione "Recapiti" puoi inserire o aggiornare i tuoi riferimenti telefonici e di posta elettronica, sia ordinaria che PEC.

|               | Recapiti Telefonici |  |  |  |
|---------------|---------------------|--|--|--|
| Cellulare *   |                     |  |  |  |
| Tel. Studio   |                     |  |  |  |
| Fax Studio    |                     |  |  |  |
| Recapiti mail |                     |  |  |  |
| E-mail *      |                     |  |  |  |
| Pec           |                     |  |  |  |
|               | Salva               |  |  |  |

## Titoli di studio

- Inserisci i "titoli di studio" che possiedi nella relativa sezione.
- Compila i campi "Specializzazione" e "Università" solo nei casi previsti dallo specifico titolo di studio.

|                                          | Titoli di studio                                                                                         |   |
|------------------------------------------|----------------------------------------------------------------------------------------------------|---|
| Tipo Titolo *                            | Scegli                                                                                                   | ¢ |
| Titolo di Studio *                       |                                                                                                    | ¢ |
| Specializzazione                         |                                                                                                    | ¢ |
| Università<br>(solo per utenti laureati) | Indicare per esteso la denominazione esatta dell'Università es. Università degli Studi di Milano-Bicocca |   |
| Votazione *                              | es. 110/110 e Lode Data Conseguimento * gg/mm/aaaa                                                       |   |
|                                          | Aggiungi                                                                                                 |   |

## Ordine di appartenenza

• Inserisci in questa sezione i dati relativi all'iscrizione al tuo Ordine Professionale, scegliendo dal menù a tendina e completando con la data di iscrizione.

| Ordine di Appartenenza |                                  |    |  |  |
|------------------------|----------------------------------|----|--|--|
| Ordine                 | NON ISCRITTO AD ORDINI O COLLEGI | \$ |  |  |
| Data iscrizione        | gg/mm/aaaa                       |    |  |  |
|                        | Salva                            |    |  |  |
|                        |                                  |    |  |  |

## Curriculum

- La sezione "Curriculum" puoi inserire delle informazioni sintetiche, relative alla tua formazione e alla tua attività lavorativa, utili per orientare l'eventuale scelta del professionista da parte del magistrato.
- Relativamente al Curriculum vitae, nella sezione seguente "Allegati" è descritta la procedura per il caricamento dei file, compreso il tuo CV in formato europeo.

|                                                 | Formazione          |
|-------------------------------------------------|---------------------|
| Corsi di Specializzazione                       |                     |
| Corsi di formazione                             |                     |
| Principali Pubblicazioni                        |                     |
|                                                 |                     |
|                                                 | Attività Lavorativa |
| Attività Lavorativa (300 battute spazi inclusi) |                     |
| Proprie Attitudini (800 battute spazi inclusi)  |                     |
|                                                 |                     |
|                                                 | Reset Salva         |

## Allegati

• La sezione "Allegati" permette di caricare sulla piattaforma file di vari formati (.pdf, .doc, docx, rtf) della dimensione massima di 5MB per ogni singolo file.

|                                                                                                    | Allegati                                                                                                    |                     |  |  |
|----------------------------------------------------------------------------------------------------|----------------------------------------------------------------------------------------------------|---------------------|--|--|
| E' possibile allegare file con estenzioni .pdf, doc, docx, rtf.<br>La dimensione del file non deve superare i 5 Mb. |                                                                                                    |                     |  |  |
| Data                                                                                                    | Tipologia                                                                                                    | Denominazione file* |  |  |
| Scegli file nessuno selezionato                                                                                     | Curriculum Vitae     Titolo di Studio     Qualifica Professionale     Esami sostenuti     Titolo di specializzazione     Titolo di apecializzazione     Titolo di formazione     Titolo di aggiornamento     Titolo di aggiornamento     Titolo di qualificazione tecnica     Altro | •                   |  |  |